# CURA WANHAO EDITION USER MANUEL

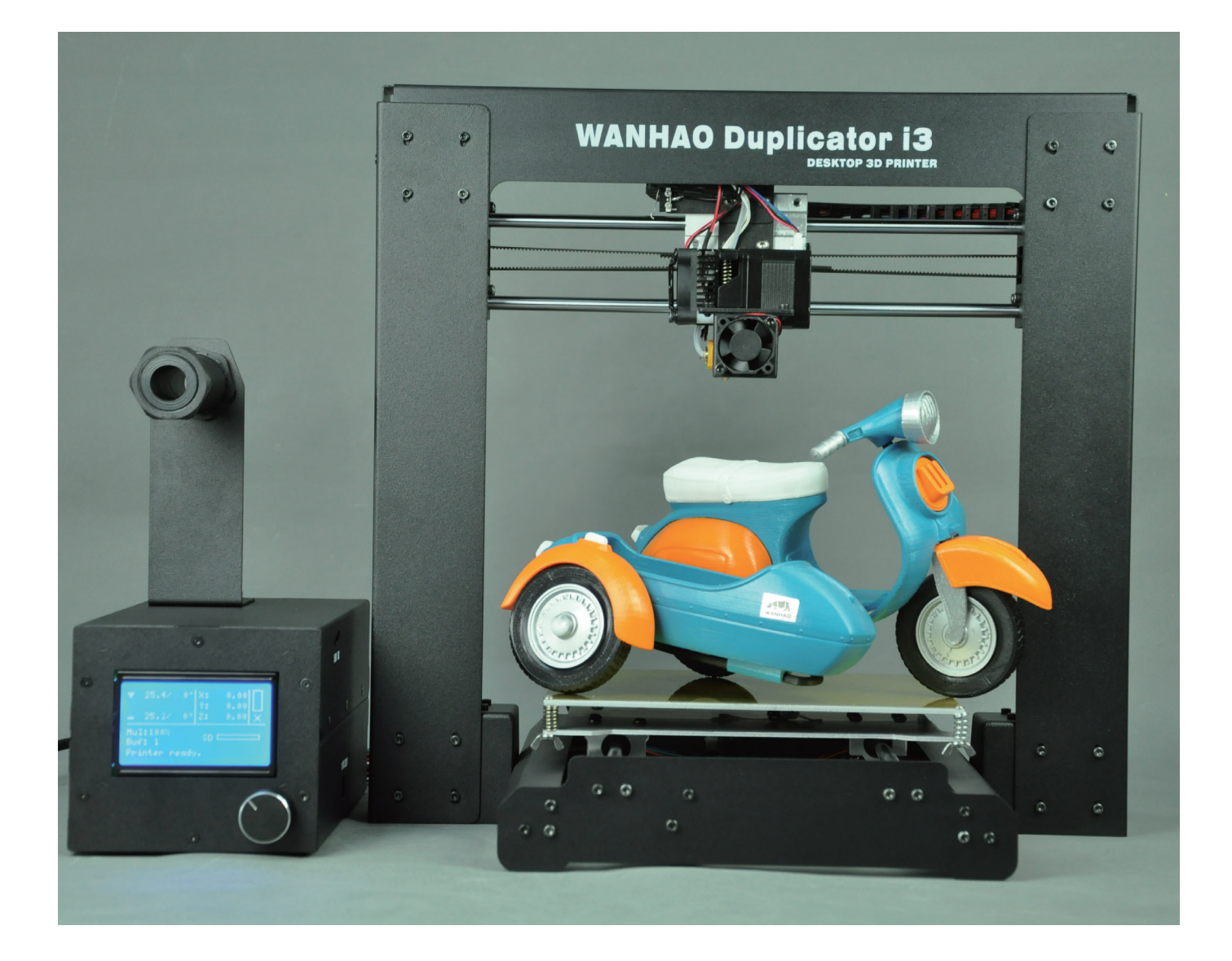

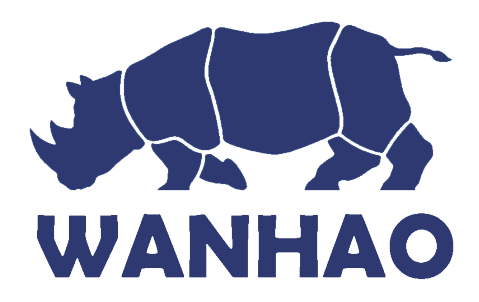

### 1.1 Cura

#### Overview

We recommend that new users start with Cura as it includes a slicing engine. Host software we recommend to use Repitator. There is separate introduction of Repitator.

#### Slicers

These programs take the 3-Dimensional model (typically STL/OBJ/etc) and determine the 3D printer toolpath based on the options selected. The slicing engine uses the nozzle diameter, printing and movement speeds, layer height and other variables to determine the coordinates where it needs to move and the rates at which it will do so. This information is exported out of the program as a gcode file. The gcode file is a plain-text file with a series of text-based codes and a list of the complete X,Y and Z axis coordinates used for printing the 3D model. We recommend that new users start with Cura as it includes the printer host as well.

#### Setup Cura

Cura is available for download on our website at <u>http://www.wanhao3dprinter.com/Down/ShowArticle.asp?ArticleID=56</u> When installing, it is recommended to uninstall any previous versions of Cura you may have been using. When first opening Cura, you will be prompted to go through the First run wizard. This will consist of selecting your printer. It is important to select the correct printer, as Cura uses custom profiles and machines settings based upon which printer you are running.

### 1.2 Installing Cura

Download Cura From our website and run the exe file The very First screen you will get is to choose the file location choose the location and press next as shown below:

| hoose Install Location                                                                                                    |                                              |
|----------------------------------------------------------------------------------------------------|----------------------------------------------|
| Choose the folder in which to install Cura 14.12.                                                                                            |                                              |
| Setup will install Cura 14, 12 in the following folder. To<br>and select another folder. Click Next to continue.                             | o install in a different folder, click Brows |
|                                                                                                    |                                              |
| Destination Folder<br>C:\Program Files (x86)\Cura_14.12                                                                                      | Browse                                       |
| Destination Folder<br>C:\Program Files (x86)\Cura_14.12<br>Space required: 95.5MB<br>Space available: 36.3GB                                 | Browse                                       |
| Destination Folder<br>C: \Program Files (x86)\Cura_14.12<br>Space required: 95.5MB<br>Space available: 36.3GB                                | Browse                                       |
| Destination Folder<br>C:\Program Files (x86)\Cura_14.12<br>Space required: 95.5MB<br>Space available: 36.3GB<br>ullsoft Install System v2.46 | Browse                                       |

After pressing next the next screen will ask you to choose the component and the formats you would like to open in Cura. Make the selection as below and press next.

| Choose Components                                                   |                                                                                                    |
|---------------------------------------------------------------------|----------------------------------------------------------------------------------------------------|
| Choose which features of Cura                                       | 14.12 you want to install.                                                                                                    |
| Check the components you wai<br>install. Click Install to start the | nt to install and un <mark>check the components you don't want to installation.</mark>                                                                                   |
| Select components to install:                                       | Cura 14.12<br>Cura 14.12<br>Install Arduino Drivers<br>Open STL files with Cura<br>Open OBJ files with Cura<br>Open AMF files with Cura<br>Uninstall other Cura versions |
| Space required: 95.5MB                                              |                                                                                                    |
| llcoft Tostall Svetam v2.46                                         |                                                                                                    |

Now press next to complete the installation.

| Cura 14.12 Setup                                  |               | U  |   |
|---------------------------------------------------|---------------|----|---|
| Installing<br>Please wait while Cura 14.12 is bei | ng installed. |    |   |
| Extract: msvcm90.dll                              |               |    |   |
| Chau dataia                                       |               |    |   |
|                                                   |               |    |   |
|                                                   |               |    |   |
|                                                   |               |    |   |
|                                                   |               |    |   |
|                                                   |               |    |   |
| iulisort Instali System V2.46                     | 1             | 10 | - |

Now Press Finish button to finish the process:

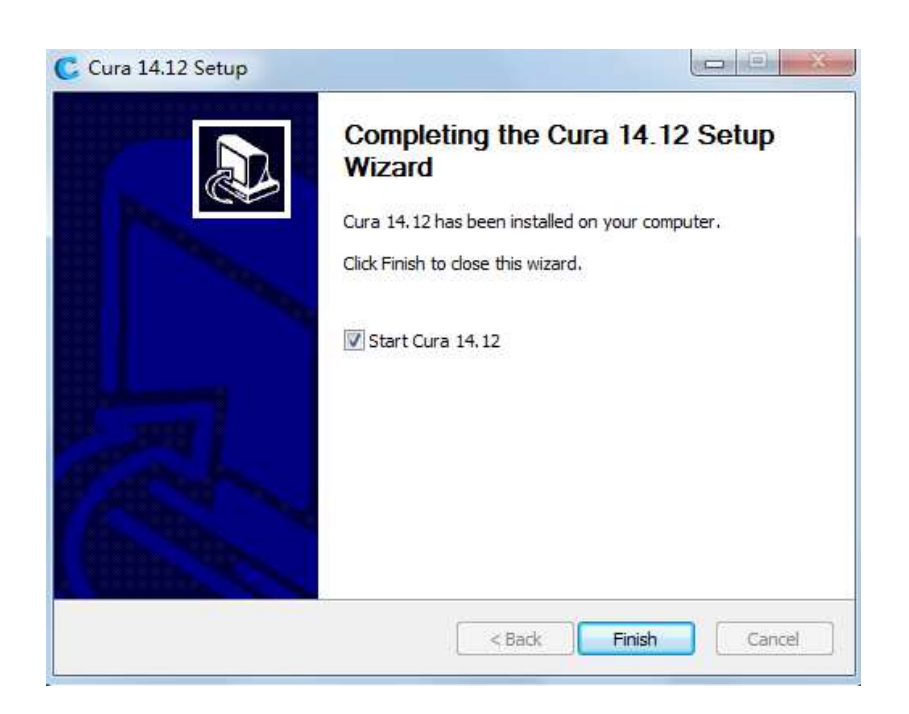

Now you will see the Front screen of Cura with all the options as shown below:

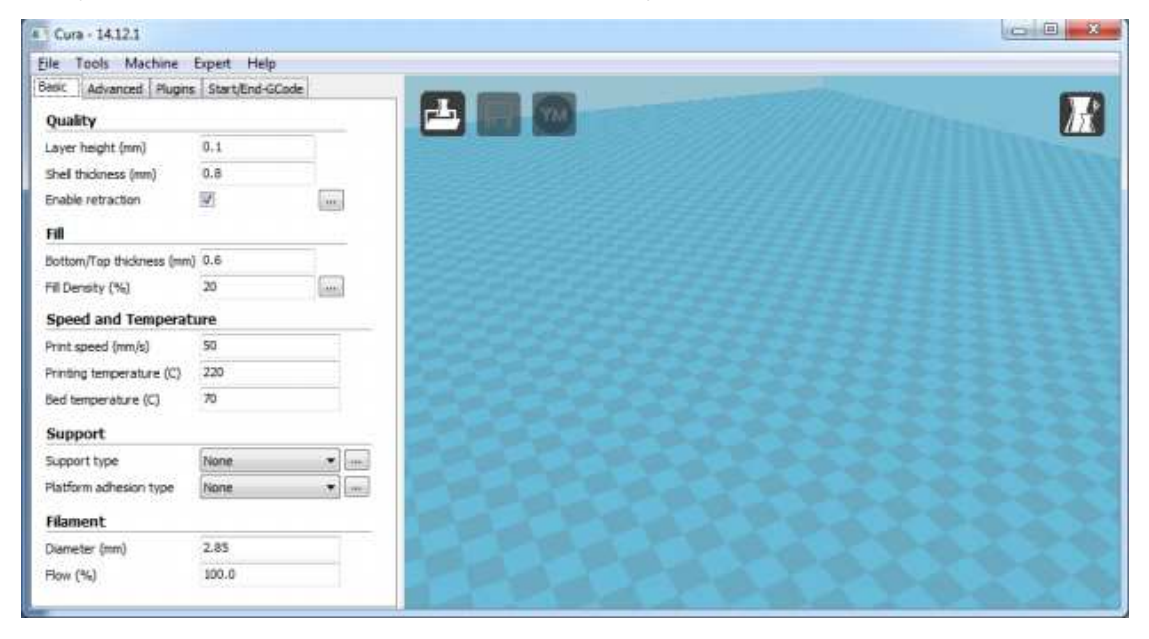

Now to print with our machine go to Machine option in the header and select add new machine option.

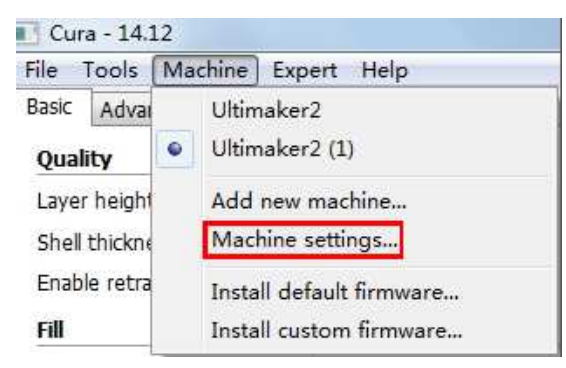

Now select the radio button with the option as follows: Other (Ex: RepRap, MakerBot, Witbox) and press next button.

| Configuration Wizard                                              |                             |
|-------------------------------------------------------------------|-----------------------------|
| Select your machin                                                | e                           |
| What kind of machine do you have:                                 |                             |
| O Ultimaker2                                                      |                             |
| 🗇 Ultimaker Original                                              |                             |
| 🗇 Ultimaker Original+                                             |                             |
| © Printrbot                                                       |                             |
| C Lubbot TAZ                                                      |                             |
| 🖉 Lulzbot Mini                                                    |                             |
| Other (Ex: RepRap, MakerBot, Witbox)                              |                             |
| The collection of anonymous usage information helps with the con  | itinued improvement of Cura |
| This does NOT submit your models online nor gathers any privacy r | related information.        |
| Submit anonymous usage information:                               |                             |
| For full details see: http://wki.ultimaker.com/Cura:stats         |                             |

#### Then Choose Pursa Mendel i3 and click next.

| Other machi                                                                                                    | ne information                             |
|----------------------------------------------------------------------------------------------------|--------------------------------------------|
| he following pre-defined machine profiles are<br>ote that these profiles are not guaranteed t<br>work at al. Extra tweaks might be required<br>you find issues with the predefined profiles,<br>want an extra profile.<br>ease report it at the github issue tracker. | e available<br>to give good results,<br>d. |
| BFB                                                                                                    |                                            |
| ) DeltaBot                                                                                                    |                                            |
| MakerBotReplicator                                                                                                    |                                            |
| Mendel                                                                                                    |                                            |
| Prusa Mendel B                                                                                                    |                                            |
| Rigid3D                                                                                                    |                                            |
| RigidBot                                                                                                    |                                            |
| RigidBotBig                                                                                                    |                                            |
| Witbox                                                                                                    |                                            |
| Zone3d Printer                                                                                                    |                                            |
| punchtec Connect XL                                                                                                    |                                            |

Now press Finish and you will be redirected to the below screen:

| Basic Advanced Plugins S  | start/End-GCode |     |   |                    |  |
|---------------------------|-----------------|-----|---|--------------------|--|
| Quality                   |                 |     | - |                    |  |
| Layer height (mm)         | 0.2             |     |   |                    |  |
| Shell thickness (mm)      | 1.0             |     |   |                    |  |
| Enable retraction         | V               | and | Е |                    |  |
| Fill                      |                 |     |   |                    |  |
| Bottom/Top thickness (mm) | 0.6             |     |   |                    |  |
| Fill Density (%)          | 20              |     | _ | Frank Press        |  |
| Speed and Temperature     |                 |     |   | Contraction of the |  |
| Print speed (mm/s)        | 50              |     |   | 12220              |  |
| Printing temperature (C)  | 240             |     |   | 1000               |  |
| Bed temperature (C)       | 70              |     |   |                    |  |

Now load the object with the Load File button as shown below and make the changes in the parameters as shown in the image.

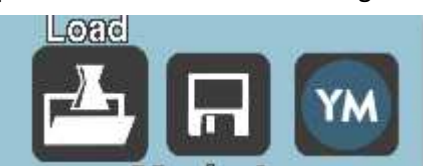

### **1.2 Quick Print Settings**

After setting up Cura for the first time, you will be shown the main interface screen. (Fig. 1.1)

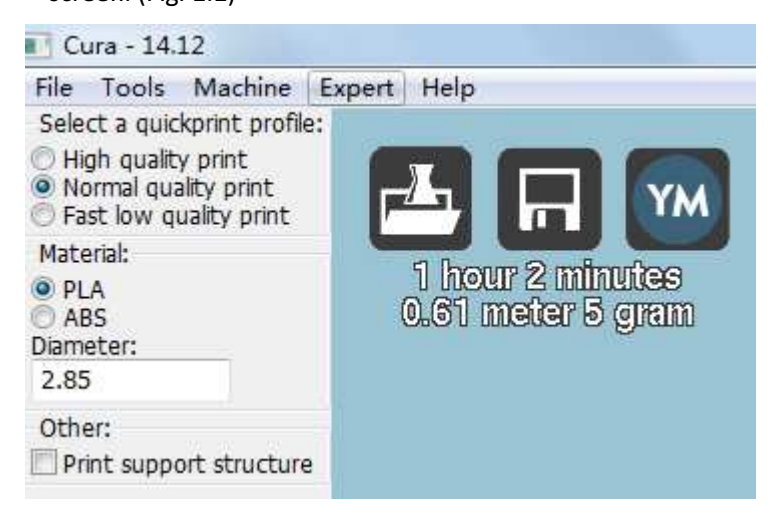

Figure 1.1: Quick Print Settings

#### **Selecting a Quick Print Profile**

The print quality settings can be found in the top left-hand corner of the window. For most filaments, there will be High Quality, Normal Quality, or Fast Quality options. Some of the more exotic filaments may only have a Normal Quality profile.

#### **High Quality**

Designed to give greater detail and finer objects. This will have a smaller layer height, which will make each layer thinner, so that curves seem more natural and walls seem less noticable. This setting will also require more layers to be laid down, increasing overall print time.

#### **Medium Quality**

Designed to give a medium resolution, by increasing the layer height and print speeds. This will make the organic curves slightly more step-like than the fine setting, but will reduce printing time.

#### **Fast Quality**

Designed for the fast prints, where overall model finish is not of concern. Most commonly used for quick iteration of designs found in rapid prototyping.

#### **Material Selection**

CURA WANHAO EDITION USER MANUEL REV.A

Choose your desired filament. The Wanhao duplicator i3 ships with a 10 meter sample of PLA, that should be used in your first print.

#### **Printing Support Material**

The Wanhao 3D printer is able to print models that have angles and overhangs, even without support material depending on the overhang distance and angle. Turn this option on if your model could benefit from support material.

#### Brim

Brim is used to increase surface area of the part your printing, thereby ensuring proper part adhesion. This will print a single layer high edge around the outside of the part, helping first layer adhesion and minimizing warping. around the outside of the part, helping first layer adhesion and minimizing warping.

#### Load Model File

Select the model you would like to print. Either use the Load Model button or select File > Load Model. Once the file has been loaded, you will see a 3D rendering of your object on the build platform. Select the model to see the various options.

#### **Model Orientation**

Move your model to change where it is printed on the build plate. Do this by left clicking on the model and dragging it to the desired location. The black outlined corner represents the lower left hand corner of the build plate on your printer. You can also Right Click and hold in the build screen, to view your model from different angles.

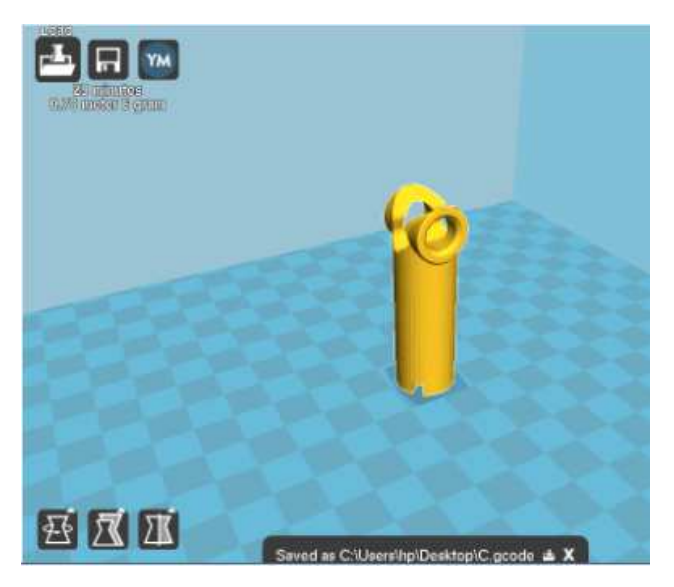

Figure 1.2: Options after selecting model

#### Rotate

The Rotate button will give you the ability to orient your model in along all three axes. Once you click the rotate button, three circles will surround your model. The red circle will allow you to rotate around the Z axis. The Yellow circle will rotate around the Y axis. The Green circle will rotate around the X axis.

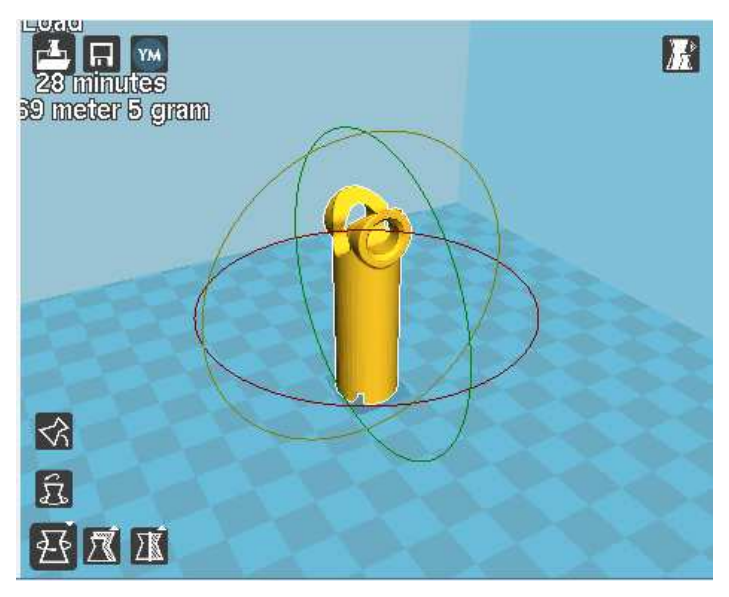

Figure 1.3: Rotating your Model

#### Lay Flat

The Lay Flat button will ensure that the flat portion of your print is securely attached to the bed. It is highly recommended to use this option after rotating your model in the Z direction, as it will help prevent adhesion issues during the print.

#### Reset

The Reset button will return your model to the original orientation as defined by the CAD program used to create the model.

#### Scale

The Scale button displays the model dimensions, along with the ability to scale along the X Y or Z axes. Anything below the number 1.0 will reduce the objects size, while anything above the number 1.0 will increase the objects size. As a default, it will be set to uniform scaling. This will cause the X Y and Z axes to be scaled by the same amount when you make a change to any of them. To disable this, select the lock in the lower section of the scaling window.

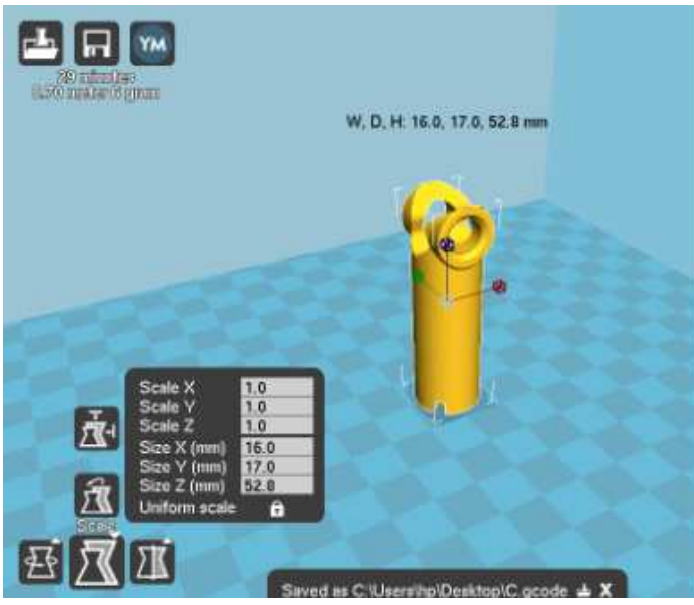

CURA WANHAO EDITION USER MANUEL REV.A

Figure 1.4: Scaling your Model

### 1.3 View Options

This mode allows you to view your model in a variety of different ways.

This can be helpful for spotting issues before the print even starts. Normal

This is the standard view and shows the solid outer surfaces of the model. (Fig. 1.5):

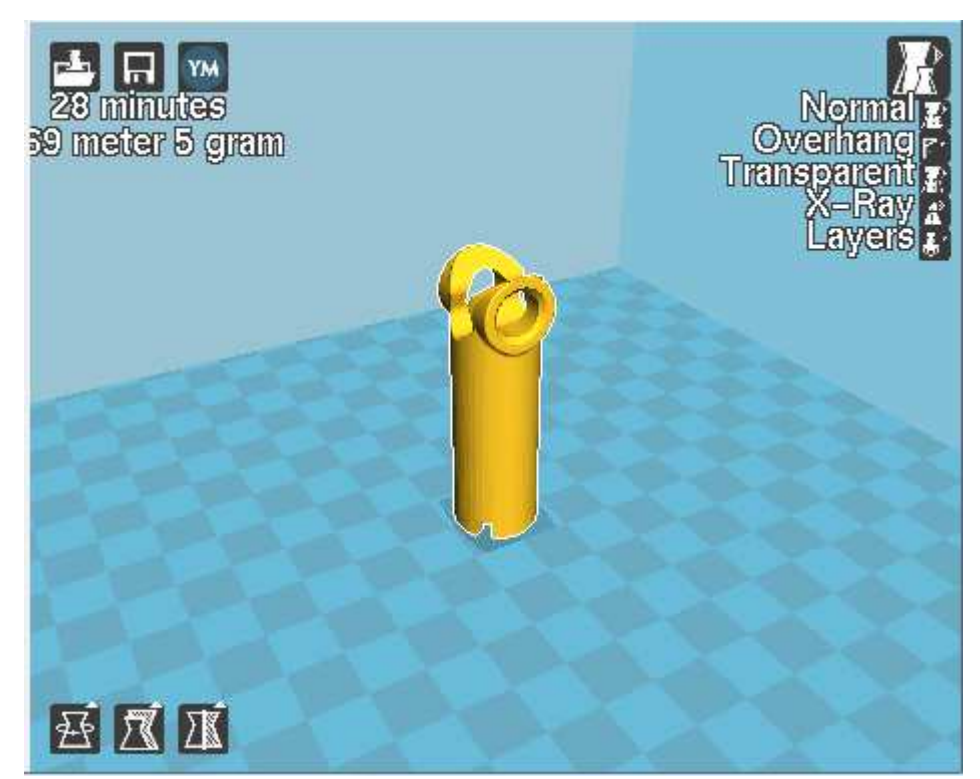

Figure 1.5: View in Normal Mode

#### Overhang

Overhang mode shows where your model may need support material. In Fig. 1.6, page 16 the red highlighted areas show overhangs and more severe angles and areas where support material is recommended.

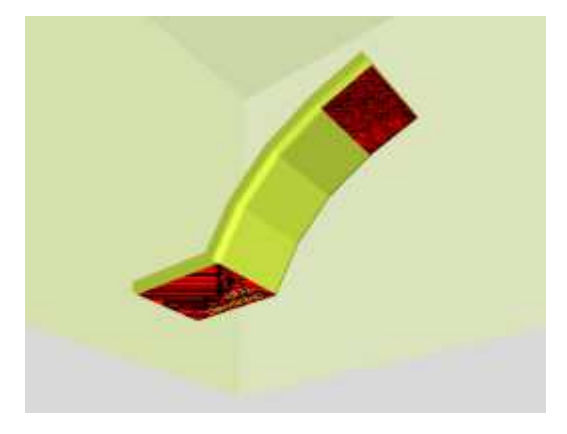

#### Figure 1.6: View in Overhang

#### Ghost

Ghost view mode makes the model translucent to allow you to see what is behind it.

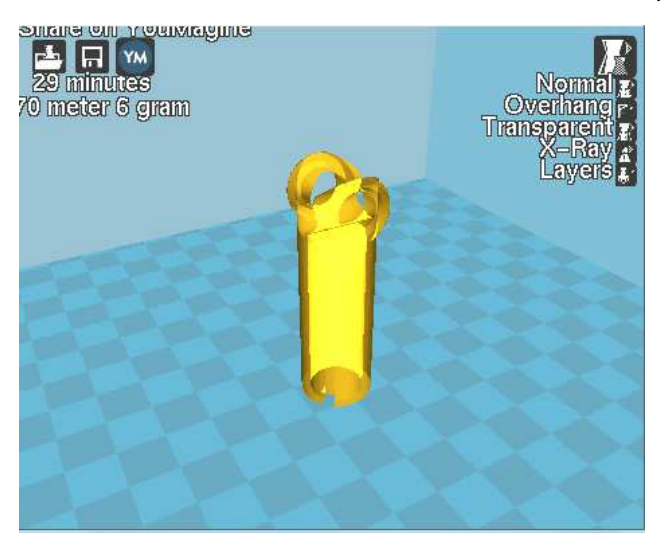

Figure 1.7: View in Ghost

#### Xray

Xray is very similiar to Ghost mode. It will alow you to see into objects, ensuring that inner details are correct.

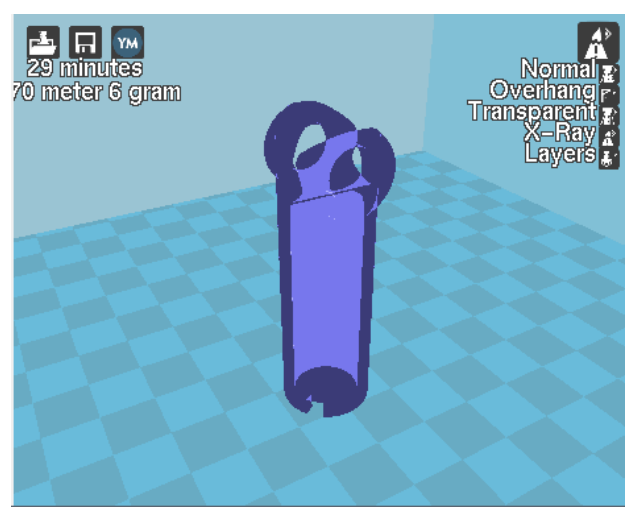

Figure 1.8: View in Xray

#### Layers

To view the toolpath of your print head and to ensure no skipped layers or gaps use this option. Use the slide bar on the right hand side of the window to move up and down through the toolpath layers.

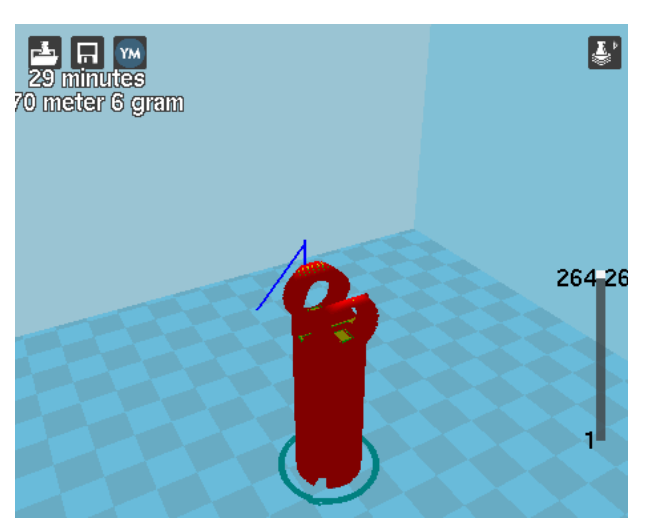

Figure 1.9: View in Layers

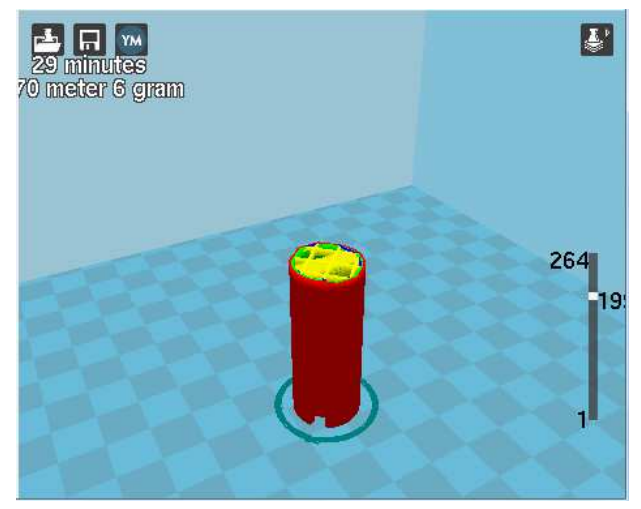

Figure 1.10: Viewing Specific Layers

## **1.4 Starting Your First Print**

Once you have your model, profile, and filament loaded, it is time for your first print!

## **1.5 Removing Your First Print**

After your first print has finished, you need to wait for the part to cool down. Your parts will be easier to remove if you allow your heated bed to cool down to optimal temperature. This will allow the plastic to contract, making it easier to remove. Your print bed will move forward onceit is ready to be removed. Once your heated bed has cooled, use the blue handled knife that was included with your printer to remove the item. Carefully insert the blade of the knife between your print and heated bed. Once underneath the part rotate the blade- lifting with the sharp edge into the part, to gently pop the piece off your plate.

### 1.6 Full Settings

Full settings should not be used until enough experience with 3D printing has been gained to feel comfortable with all aspects of the printer and its operation. The simple settings will provide

good results for most models. The first time Cura is launched it will default to the Quick Print interface. In order to have more control of your slicing and Gcode generation, switch to Full Settings. Select Expert > Switch to full settings. The following tabs will now be available: Basic, Advanced, Plugins, and Start/End-Gcode. You will also have access to the Expert Settings.

| File Tools Machine                        | Exp  | ert Help                                          |             |         | 10   |
|-------------------------------------------|------|---------------------------------------------------|-------------|---------|------|
| Basic Advanced Plugi Quality              | •    | Switch to quickpr<br>Switch to full sett          | int<br>ings |         | M    |
| Layer height (mm)                         |      | Open expert sett                                  | ings        | CTRL+E  | gran |
| Shell thickness (mm)<br>Enable retraction |      | Run bed leveling wizard<br>Run head offset wizard |             |         |      |
| Fill                                      | -    |                                                   |             |         |      |
| Bottom/Top thickness (                    | (mm) | 0.6                                               | E           |         |      |
| Fill Density (%)                          |      | 20                                                |             |         |      |
| Speed and Temperat                        | ure  |                                                   |             |         |      |
| Print speed (mm/s)                        |      | 50                                                |             | C. P. S |      |
| Printing temperature (C)                  |      | 240                                               |             | 6-10-   |      |
| Bed temperature (C)                       |      | 70                                                |             | A-A     |      |
| Support                                   |      |                                                   |             | POP     |      |
| Support type                              |      | None                                              | •][         |         |      |
| Platform adhesion type                    |      | None                                              | ▼][▼        |         |      |

Figure 1.12: View in Full Settings

#### Loading a Profile

When you first switch to Full Settings, Cura will revert to very generic settings. We recommend using our tested profiles that are available here: www.wanhao3dprinter.com--download. You will want to choose the profile that matches your filament and quality needs. Once downloaded, you can load the file into Cura by selecting File > Open Profile. Choose your desired profile. This will automatically update all of your settings for use with your printer.

### 1.7 Basic Tab Options

#### Layer Height

The thickness of each printed layer is known as the Layer Height. The smaller the layer height, the smoother curves will appear. Larger layer heights are better for bridging and overhangs. Smaller layer heights will also increase print time, as it will take more layers to complete the object.

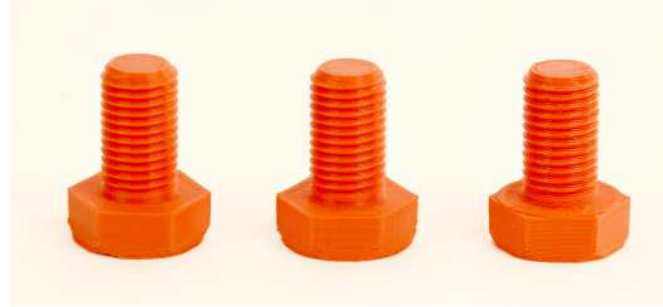

Figure 1.13: Differences in Layer Height

#### **Shell Thickness**

This defines the number of vertical walls that comprise the outside of your model. We recommend keeping this set to multiples of your nozzle width. Your Mini 3D printer is equipped with a 0.5 mm nozzle.

#### **Enable Retraction**

Retraction tells your printer to pull filament out of the hot end upon travel moves. Travel moves are when your print head moves from one area of the print, to another without laying down filament. We recommend keeping this on for all filament types, and adjusting the retraction length and speed for the specific filament.

#### Bottom/Top Thickness (mm)

Also known as Surface Layers- this will determine how thick the top and bottom layers are. A larger number here will create a thicker top and bottom which can be helpful for strength, bridging, and quality purposes. We recommend keeping this number as a multiple of your layer height.

#### **Fill Density**

This number is expressed as a percentage. 0% will give a completely hollow print, while 100% will give you a completely solid object. We have found that 20% to 40% fill density is functional for most prints.

#### Print Speed (mm/s)

Your overall printing speed can be adjusted here. If no other speeds are determined in the later sections your printer will automatically default to this speed. This speed will be different, depending on what type of filament you are using.

#### **Printing Temperature**

When using different filament materials you'll need to update the desired hot end and heated bed temperature. Any temperatures specified here will be used to automatically set both the hot end and heated bed. Your print will not begin until these temperatures are met. The Mini 3D printer needs to have the temperature specified in order to run through the automatic bed-leveling routine.

#### Support Type

Some models will require support material in order to print properly. This will usually occur when an object has an angle in relation to the build plate between 0 to 45 degrees. It is highly recommended to orient your object so that it minimizes or eliminates the need for support.

#### **Touching Buildplate**

This causes the support material to build up between the heated bed and the object. The red example is Touching Buildplate.

#### Everywhere

This prints support material between the heated bed and object as well as between the object and itself. The green example is Support Everywhere.

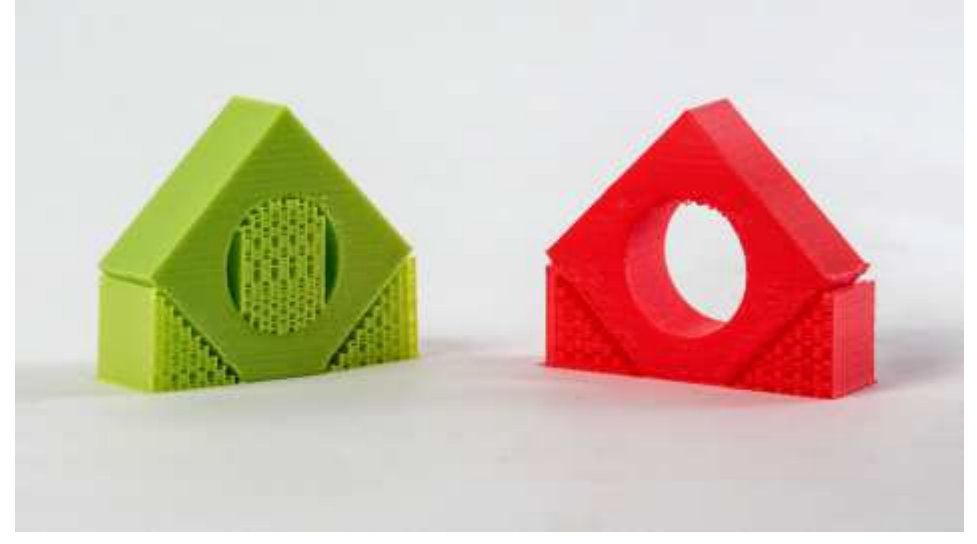

Figure 1.14: Support Types

#### **Platform Adhesion Type**

**So**me models have a small surface area contacting the plate. This can create adhesion issues causing your part to pop off at some point during the print. To fix this, use either Brim or Raft. Raft is better used when a model has small heated bed contact points and overhangs.

#### Brim

Brim will create a single layer of filament, contacting and surrounding your model. This will increase the surface area of the part contacting the build platform thereby preventing it from popping off the heated bed. Brim will also help in situations where you are seeing corner lift. Brim settings can be adjusted in the Expert Settings options.

#### Raft

Raft will generate a layer of material underneath your object. Raft was more often used before the addition of heated plates to increase surface area. Raft settings can be adjusted in the Expert

#### Settings options.

#### **Filament Diameter**

The filament diameter setting is one of the more important settings. Make sure that you update this value periodically with your average filament diameter. While your filament may be referred to as 3mm, it is more likely going to be near 2.9mm +/- 0.1mm. You will want this to be an accurate average, as it will allow your printer to correctly calculate how much filament it is pulling into the hot end.

#### **Filament Flow %**

This controls how much filament your printer is extruding in relation to speed. This setting is mainly used to adjust for filament density variations.Leave this value at 100% as changing it can

#### lead to surface quality issues

#### 1.8 Advanced Tab Options

#### Nozzle Size (mm)

This defines your nozzle size. The slicing engine uses this value combined with your other settings to determine how quickly to feed filament into your hot end. The Mini ships with a 0.5mm

#### nozzle.

#### Retraction Speed (mm/s)

Retraction Speed determines the speed at which your filament is reversed out of the hot end for travel moves and when changing direction during printing. We recommend keeping this set to 25mm/s.

#### **Retraction Distance**

Retraction Distance determines how much filament is pulled out of your hot end on travel moves and when changing direction. You will want to adjust this depending on temperature settings and filament type. Higher thermal retaining filaments such as PLA behave better with a longer retraction distance. We have found anywhere from 1mm to 3mm is a good starting range.

#### **Initial Layer Thickness**

This will control how thick your first printed layer height is printed onto the heated bed. Having a larger initial layer height will help prevent your part from popping off the plate. Your Wanhao Duplicator i3 auto leveling system could be affected if you change this from the standard profiles. Adjust at your own risk.

#### Initial Layer Line Width

This will control how wide your first extruded filament path is for the initial layer. A wider line width will help with bed adhesion. We have found 125% to be a good starting place. For models with moving printed in place parts, a smaller initial layer line width is recommended.

#### **Dual Extrusion Overlap**

This will determine how far your Dual Extruders will overlap when laying down material. This will help adhesion between the two different colors or types of filament. This setting is only used when the printer is equipped with two hot ends and extruders.

#### **Travel Speed**

This setting will determine how fast your print head moves while not extruding filament. A normal travel speed of 125 - 150mm/s is recommended.

#### **Bottom Layer Speed**

This will control your initial layer speed. In general, a slower initial layer speed will help with first layer adhesion.

#### Infill Speed

This is how fast your print head speed will be while laying down the interior portion of your model. Faster speeds are usually tolerable here, as none of the infill will be visible from the outside of your object. If you go too fast compared to your inner and outer shells, you can have adhesion issues or globs of filament left behind from the printhead.

#### **Outer Shell Speed**

This will be the outermost surface of the model. This is the most important setting, as it controls the speed of your print head on the visible layers. As a general rule of thumb, the slower you go the better looking print you will get.

#### **Inner Shell Speed**

This affects vertical walls that are in between the outer shell and infill. This will not be visible but will help support the outer shell and the infill. We recommend keeping this speed setting between your infill and your outer shell speed.

#### **Minimal Layer Time**

This will determine a minimum amount of time your printer will spend laying down each layer. If your layer print time falls below this your printer will automatically slow down to reach this time before moving onto the next layer. Tweaking this can help get cleaner, crisper prints.

#### **Enable Cooling Fan**

Enables operation of your extruder's active cooling fan. The fan settings can be adjusted in the Expert Settings options.

#### 1.10 Plugins

Plugins are custom settings which will alter your print at specific points. The two that come pre-loaded with Cura are Tweak at Z, and Pause at Height. More plugins and information can be found here: http://wiki.ultimaker.com/Category:CuraPlugin To activate one of these highlight the desired plugin and click the drop-down arrow directly below the Plugins box.

| File        | Tools Mad                  | chine E | xpert Help      |                |
|-------------|----------------------------|---------|-----------------|----------------|
| Basic       | Advanced                   | Plugins | Start/End-GCode | 🛃 🗔 🕅          |
| Paus<br>Twe | e at height<br>ak At Z 3.2 |         |                 | e matar e gram |
| Ena         | bled plugins               |         | V               |                |

#### Figure 1.16: View of Plugins

#### Tweak at Z

Make basic changes at specified Z heights. You can determine the Z height or layer count at which you want to make a change. Then choose how you would like to change your settings. You can alter temperatures, fan speeds, and print speeds. Fine tuning these for specific STL files, can produce cleaner prints.

#### Pause at Z Height

Pause your print at a specified height. You can also specify where to move the print head and how much filament to retract. This will prevent "lobs" from accumulating on your print while paused. This setting is most commonly used when switching colors of filaments in the middle of a print.

#### 1.11 Start and End Gcode Settings

Custom Gcode allows for complex automatic printer movements and operations. By adding custom Gcode into the start or end of your file, you can alter how it prints. A comprehensive list of Gcode commands can be found here: http://reprap.org/wiki/G-code We recommend new users to leave this as provided in the profiles at <a href="http://www.wanhao3dprinter.com-download">http://www.wanhao3dprinter.com-download</a>.

#### 1.12 Expert Settings

Expert settings will give you more specific options for your retraction, skirt, active cooling, infill, support, brim, raft, and special settings. To gain access to this section you go to Expert > Open Full Settings or on your keyboard press Control + E.

| Retraction                               |       | Support                                                                                              |       |   |
|------------------------------------------|-------|----------------------------------------------------------------------------------------------------|-------|---|
| Minimum travel (mm)                      | 1.5   | Structure type                                                                                       | Lines | + |
| Enable combing                           | V     | Overhang angle for support (deg)                                                                     | 60    |   |
| Minimal extrusion before retracting (mm) | 0.02  | Fill amount (%)                                                                                      | 15    |   |
| Z hop when retracting (mm)               | 0.0   | Distance X/Y (mm)                                                                                    | 0.7   |   |
| Skirt                                    |       | Distance Z (mm)                                                                                      | 0.15  |   |
| Line count                               | 1     | Black Magic                                                                                          |       |   |
| Start distance (mm)                      | 3.0   | Spiralize the outer contour                                                                          |       |   |
| Minimal length (mm)                      | 150.0 | Only follow mesh surface                                                                             |       |   |
| Cool                                     |       | Brim                                                                                                 |       |   |
| Fan full on at height (mm)               | 0.5   | Brim line amount                                                                                     | 20    |   |
| Fan speed min (%)                        | 100   | Raft                                                                                                 |       |   |
| Fan speed max (%)                        | 100   | Extra margin (mm)                                                                                    | 5.0   |   |
| Minimum speed (mm/s)                     | 10    | Line spacing (mm)                                                                                    | 3.0   |   |
| Cool head lift                           |       | Base thickness (mm)                                                                                  | 0.3   |   |
| Infill                                   |       | Base line width (mm)                                                                                 | 1.0   |   |
| Solid infill top                         | V     | Interface thickness (mm)                                                                             | 0.27  |   |
| Solid infill bottom                      | 15    | Interface line width (mm)                                                                            | 0.4   |   |
|                                          | 15    | Airgap                                                                                               | 0.0   |   |
|                                          |       | First Layer Airgap                                                                                   | 0.22  |   |
|                                          |       | Surface layers                                                                                       | 2     |   |
|                                          |       | Surface layer thickness (mm)                                                                         | 0.27  |   |
|                                          |       | Surface layer line width (mm)                                                                        | 0.4   |   |
|                                          |       | Fix horrible                                                                                         |       |   |
|                                          |       | Combine everything (Type-A)<br>Combine everything (Type-B)<br>Keep open faces<br>Extensive stitching |       |   |
|                                          |       | Ok                                                                                                   |       |   |

Figure 1.17: View Expert Settings

#### 1.13 Retraction

Retraction pulls filament out of your nozzle when it is not extruding to prevent your print head from dripping on your object. This section is where you will control how your extruder retracts its filament.

#### **Minimum Travel**

This sets the minimum travel distance of your printhead in order to retract. If your print head is not moving this far during travel moves, it will not retract.

#### Combing

This option prevents your print head from traveling over holes in the X/Y plane when printing. This will slightly increase print time, but will prevent strings from getting caught on the holes during travel moves. We recommend keeping this setting on.

#### **Minimal Extrusion Before Retracting**

This will control the distance at which retraction occurs if the printing movement exceeds the minimum extrusion amount. This will prevent a retraction move, if your extruder has not put out Xmm of filament since its last retraction. Z Hop When Retracting This will raise your print head Xmm while retracting. This setting helps prevent ooze, and strings from being deposited on your print.

#### 1.14 Skirt

Skirt creates a line around the outside of your object. Most commonly used to prime the extruder, in order to prevent missed filament at the beginning of a print. Leave this setting on.

#### Line Count

This will define the number of loops the Skirt creates around the outside of your object. Smaller models will require more loops to properly prime the extruder.

#### **Start Distance**

This will define the distance away from your model that the skirt will be created. If using as an envelope to prevent drafts, it is recommended to be closer to your object.

#### **Minimal Length**

This will define the minimum extruded line length for the skirt. This will over ride your line count, producing as many lines as required to reach the minimal length.

#### 1.15 Cool

This section will define how your extruder cooling fan will operate during the print. Your fan will not start until it has reached 25% or higher for speed settings. If your print speeds are slowed down due to minimal layer time, the fan will run between minimum and maximum speed based upon how much the layer is slowed down.

#### Fan on at Full Height

CURA WANHAO EDITION USER MANUEL REV.A

This is your Z height where your fan will be turned on to its minimum percentage setting. Especially helpful with high temperature retaining filaments such as PLA. This will be scaled between 0%, and your minimum fan speed based upon layer height; with it being disabled for the first layer.

#### Fan Speed Min

This will be the speed your fan runs when enabled at full height. Once the Z height is reached for Fan on at Full Height, this will be the speed your fan runs at.

#### Fan Speed Max

This is the fastest speed at which your fan will ever run. When your print speed is slowed down due to minimal layer time, your fan will run between minimum and maximum speed. The maximum fan speed is reached when your printer must be slowed by 50% or greater.

#### 1.16 Support

You define how your support material is generated here. You must have some form of support turned on in the basic settings in order for these settings to have an effect.

#### Structure Type

You can choose between a Grid or a Line pattern for your support material. The grid will be a checkerboard pattern in the X and Y direction. The line option will produce lines in along the y axis for support. The grid will provide stronger support than the line option, but will be harder to remove.

#### **Overhang Angle for Support**

This will determine where support material is generated. In general you will be able to print a model with 45 to 90 degree angles in relation to the bed without support. We recommend leaving this setting at 45.

#### **Fill Amount**

This will determine how dense your support material is printed, similar to Infill Percentage. The higher percentage the better support, but it will be harder to remove the support material and will use more material.

#### Distance X/Y

This will determine how far away from your object in the X/Y plane that the support material is being placed.

#### **Distance Z**

This will determine how far away your support material is from your object in the vertical direction. A smaller number here makes for better support, but makes it harder to remove.

#### 1.17 Black Magic

This section allows you to transform your model into a hollow shell, a single layer thick. Spiralize

the Outer Contour This causes your Z axis to be constantly moving upward as printing your single outer wall shell. The results are no layer change lines, giving a much smoother surface. This setting is typically only used for artistic objects as they will be fragile.

#### **Only Follow Mesh Surface**

This will cause your print to follow the outside of your model, building it completely hollow with a single wall outer shell. The only difference between this and Spiralize, is that the Z axis moves regularly. That is, it prints a layer and then moves up to the next one.

#### 1.18 Brim

Brim circles the base of the print while making contact, helping adhere the print to the heated plate. This is only one layer thick, and easily removed post-print. This section defines how the brim is formed when brim is activated in basic settings.

#### **Brim Line Amount**

This will determine the distance the brim will cover around the outside of your object. The more brim used, the better your part will adhere to the plate.

#### 1.19 Raft

Raft is a platform built underneath your object, designed to help adhesion and prevent warping. It will lay down support material, and then a platform on top of the supports. Your model will be built on top of this platform. The bottom surface of your printed part will not be as clean or as even when using this option. Raft is typically not recommended.

#### Extra Margin

This determines the distance around the outside of your object that the raft is created. Can be helpful for ensuring no warping of the lower layers.

#### Line Spacing

This will determine the spacing between "support" lines for the raft. A small spacing makes the support structures closer together improving strength of the raft, but uses more material.

#### **Base Thickness**

This defines how thick your raft will be.

#### **Base Line Width**

This will define how wide your "support" material is for the raft. This setting will determine how well the surface layers of the raft print.

#### Interface Thickness

This will determine how thick the surface layers of the raft are. The surface layers are the platform that is built upon the supports.

#### **Interface Line Width**

CURA WANHAO EDITION USER MANUEL REV.A

This will determine how wide the top layers of the platform will be. In general, you can keep this set to your nozzle size, as surface quality of the removable raft is not important.

#### Airgap

This will define the distance between your raft and your print. A larger gap will make your part easier to remove, but will make the bottom of yourprint look worse.

#### Surface Layers

This will determine the number of layers that create the "platform" of your raft. If you have a wide line spacing, you may want to increase this number to ensure a solid platform.

#### 1.20 Fix Horrible

These are some of the more advanced and experimental options. They are designed to help repair models with errors to make them suitable for 3D printing. They do not always work. Please be cautious when using these options as they can have unintended effects on your print quality.

#### Combine Everything (Type-A)

This will attempt to fix all external mesh errors, while keeping internal holes intact. This can accidentaly fill in intentional internal holes. Combine Everything (Type-B) This will ignore all internal holes of the model and only focus on the external holes. This is helpful when only the outside finish of the model is important.

#### **Keep Open Faces**

This will ignore all manifold errors in the object. It can create issues generating the Gcode as Cura does not know how to interpret the open holes. This option should only be used if you are sure that the holes in the mesh are intended. In general, you should not use this option.

#### **Extensive Stiching**

This causes Cura to automatically add triangle meshes in an attempt to fix manifold errors. This algorithm will greatly increase Gcode generation time and may end up adding in un-intended meshes. It is recommended that you repair your model through Meshlab or your CAD program before attempting this option.

### **3D Printer Support**

#### 2.1 Wanhao

For common technical support questions Cura Wanhao Edition please visit www.wanhao3dprinter.com/support. Also, visit forum.lulzbot.com for support and tips from the wanhao forum: <a href="https://groups.google.com/forum/#!forum/wanhao-printer-3d">https://groups.google.com/forum/#!forum/wanhao-printer-3d</a>. If you have further questions, e-mail our support team at support@wanhao3dprinter.com. Please completely read this manual before contacting for support questions or help. The latest version of this information guide is also available at <a href="http://www.wanhao3dprinter.com">http://www.wanhao3dprinter.com</a>. You can also find more

information including images, videos, and updated versions of this manual in the software section of www.wanhao3dprinter.com.

#### 3.2 Community

 #reprap: Highly active community chat room where help can easily be found -• RepRap.org forums: forums.reprap.org
 FORUM:https://groups.google.com/forum/#!forum/wanhao-printer-3d

### **Contact Information**

#### 3.1 Support

Email: support@wanhao3dprinter.com Phone: +86-579-82346658 **3.2 Sales** Email: sales@wanhao3dprinter.com Phone: +86-579-82346658-801 **3.3 Websites** www.wanhao3dprinter.com